# 2022 年全国导游资格考试

报名系统使用手册

2022年8月

考生可通过以下三种报名方式报名 2022 年全国导游资格考试。

 方式一:登录全国旅游监管服务平台(网址: https://mr.mct.gov.cn),点击"全国导 游资格考试报名入口",进入报名系统,选择省份填写报考信息。

| 中华人民共和国文化和<br>MINISTRY OF COLTURE AND TOWARD OF THE PEOPLET<br>全国旅游监管服务平台 | <b>口旅游部</b><br>AEPUBLIC OF CHINA |                                                                          |
|---------------------------------------------------------------------------|----------------------------------|--------------------------------------------------------------------------|
|                                                                           |                                  | 通知公告 我要投诉                                                                |
|                                                                           |                                  |                                                                          |
|                                                                           |                                  | 旅游信息自助查询入口                                                               |
|                                                                           |                                  | 查询导游 查询旅行社 查询电子合同                                                        |
|                                                                           |                                  | 导游证号                                                                     |
|                                                                           | 全国局游资格                           | 请输入导游证号进行查询                                                              |
| No the star                                                               |                                  | 證:为應升信的使用体验,總免用基礎合等項引出現,爆毀包持調整<br>器升级到E103以上版本,或者使用整新的Chrome, Firelox的定義 |

方式二:关注文化和旅游部微信公众号"文旅之声"(微信号:mctgov),选择下方导航栏"服务",点击"导游考试报名"进入报名系统,选择省份填写报考信息。

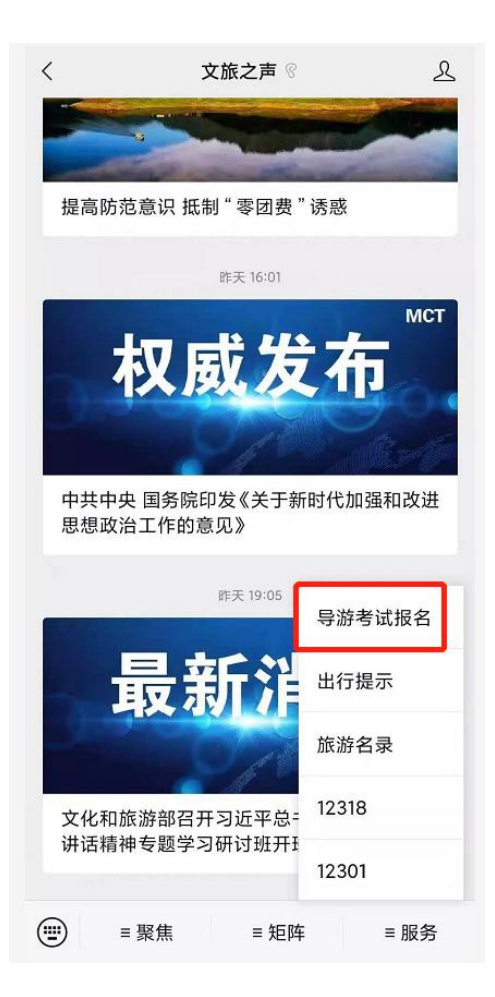

方式三:请关注公众号"全国旅游监管服务",并点击公众号的"服务"-"导游考试报
 名"进入报名系统,选择省份填写报考信息。

|      |              |        | -            | □ ×         |
|------|--------------|--------|--------------|-------------|
| <    | 全国           | 旅游监管服务 |              | ይ           |
| -    |              | 18:24  |              |             |
| 2000 | 你好,欢迎关<br>务! | 注全国旅游监 | 管服           |             |
|      |              |        |              |             |
|      |              |        |              |             |
|      |              |        |              |             |
|      |              |        |              |             |
|      |              |        |              |             |
|      |              |        |              |             |
|      |              |        |              | #4.54940.47 |
|      |              |        | 导游           | 专认放名        |
|      |              |        |              | 10H J       |
|      | 扫码验证         | ≡查询    |              | ■服务         |
|      | Q Q 11       | ] C /  | $\downarrow$ |             |

请考生使用 WINDOWS 标准 IE10 版本及以上浏览器或 Webkit 内核浏览器(例如 360 浏览器极速模式或 Google Chrome 等)访问报名系统。

二、报考流程

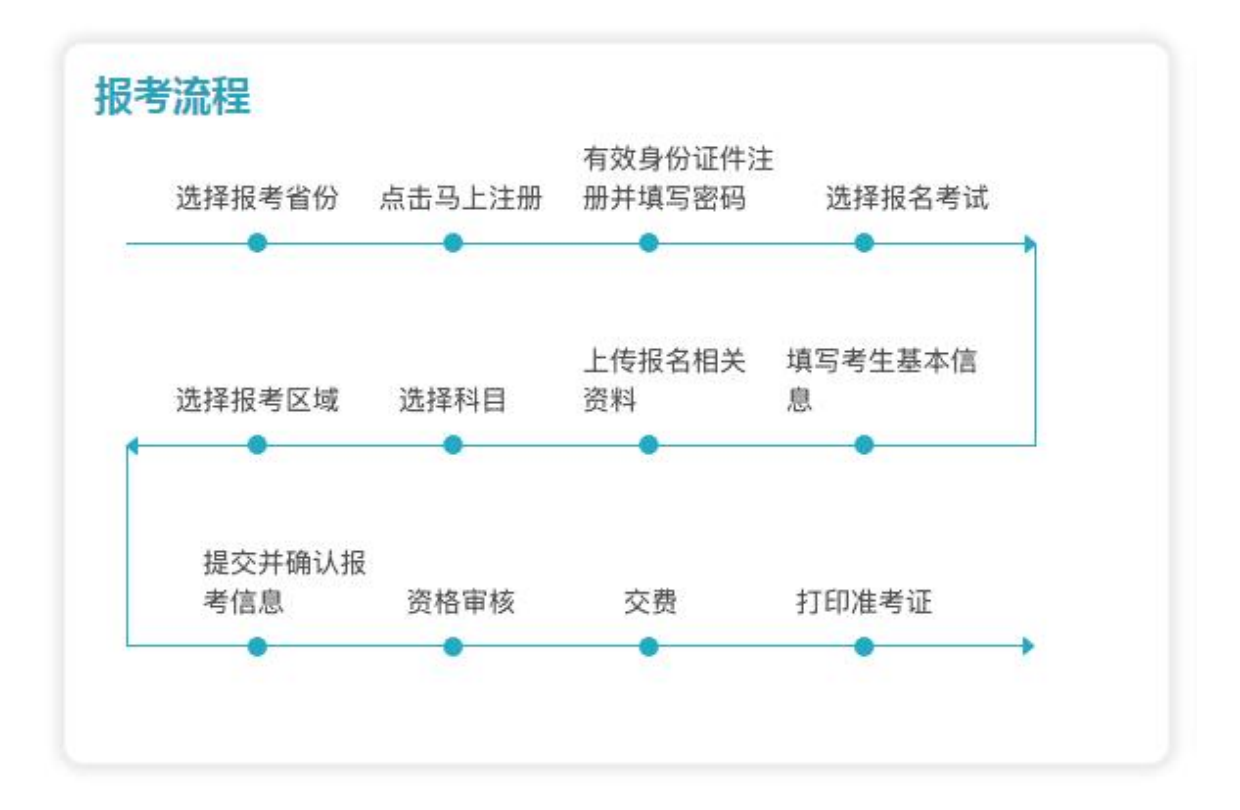

### 三、操作介绍

登录报名系统注册报考(此流程为电脑端报名操作手册,手机端请以手机显示页面为准):

| 全国                        | 导游资格                 | 考试网」    | 二排 | <b>员名</b> 第 | 系约              | <del>گ</del> |       |
|---------------------------|----------------------|---------|----|-------------|-----------------|--------------|-------|
| 考试公告                      | more >               | Ⅰ报考信息   |    |             |                 |              |       |
|                           |                      | 华北北京    | 天津 | 河北山西        | 内蒙古             | ī            |       |
|                           |                      | 东北 辽宁   | 吉林 | 黑龙江         |                 |              |       |
|                           |                      | 华东上海    | 江苏 | 浙江安徽        | 福建              | 江西           | 山东    |
|                           |                      | 中南河南    | 湖北 | 湖南          |                 |              |       |
|                           |                      | 华南广东    | 广西 | 海南          |                 |              |       |
|                           |                      | 西南重庆    | 四川 | 贵州 云南       | 西藏              |              |       |
|                           |                      | 西北陕西    | 甘肃 | 青海 宁夏       | 新疆              | 兵团           |       |
| 报考流程                      |                      | 考试信息    |    |             |                 |              |       |
| 有效!!<br>选择报考省份 点击马上注册 册并: | 身份证件注<br>填写密码 选择报名考试 | 网上报名时间) |    | 2022年8月2    | 2日9:00 <u>至</u> | 9月16日        | 17:00 |
|                           | • • •                | 资格审核时间) |    | 2022年8月2    | 2日9:00 <u>至</u> | 9月19日        | 17:00 |
| 上传                        | 报名相关 填写考生基本信         | 继费时间)   |    | 截止到2022     | ≢9月23日          | 17:00        |       |
| 选择报考区域 选择科目 资料            | 息<br>• • •           | 准考证打印时间 | )  | 2022年11月    | 18日9:00         | 起            |       |
|                           |                      | 笔试考试时间) |    | 2022年11月    | 26日9:00         | -12:00       |       |
| 提交并确认报<br>考信息 资格审核 交      | 医费 打印准考证             | 现场考试时间) |    | 以各省市考试      | (公告为准           |              |       |
|                           |                      |         |    |             |                 |              |       |

1.考生进入全国导游资格考试网上报名系统,系统首页如下图 (2-1):

(图 2-1)

2.考生在首页的"报考省份"入口处点击选择需要报考的省份进行注册登录,如下图

(2-2):

| 全国导游资格考订           | 式 网 上 报 名 系 统 —— |  |
|--------------------|------------------|--|
| 首页 报名考试 准考证打印 成绩查询 |                  |  |
| ▶ 考试公告             | 用户登录 手机快速登录      |  |
|                    | 证件号码             |  |
|                    | 委旧               |  |
|                    | 验证吗 Qdmiu        |  |
|                    | 登录               |  |
|                    |                  |  |

(图 2-2)

3.点击"马上注册"按钮,进入到注册页面,如下图 (2-3):

|     |      | 用户注册/认  | ίΈ      |      |
|-----|------|---------|---------|------|
| 0 ! | 胀号验证 | ② 完善账号信 | 息       | ③ 成功 |
|     |      | 手机验证    | ~       |      |
|     |      | 手机号     |         |      |
|     |      | 验证码     | 72052   |      |
|     |      | 手机验证码   | 获取验证码   |      |
|     |      | 下一步     |         |      |
|     |      | 已有则     | 长号,马上登录 | ţ    |

(图 2-3)

4.考生可通过手机号码或电子邮箱进行注册,在收到短信或邮件后,将验证码填写后,

点击"下一步"按钮,进入注册信息填写页面,如下图(2-4):

|        | 用户注册/认证    |         |
|--------|------------|---------|
| ① 账号验证 | ② 完善账号信息   | ③ 成功    |
|        | 冯闪灵-       |         |
|        | 澳门身份证 ~    |         |
|        | G0001      |         |
|        |            | $\odot$ |
|        |            | $\odot$ |
|        | ☑ 同意 用户手册  |         |
|        | 下一步        | ľ.      |
|        | 已有账号, 马上登录 | 录       |
|        |            |         |

(图 2-4)

 5. 全部填写完成后,点击"下一步"按钮后,系统将出现注册成功提示,如下图(2-5):
 注意:考生只能选择《文化和旅游部市场管理司关于组织实施2022年全国导游资格考 试的通知》规定的其中一种证件类型注册及报名,考生如使用多个证件类型注册报名,或在 多地重复报名,则报名无效。

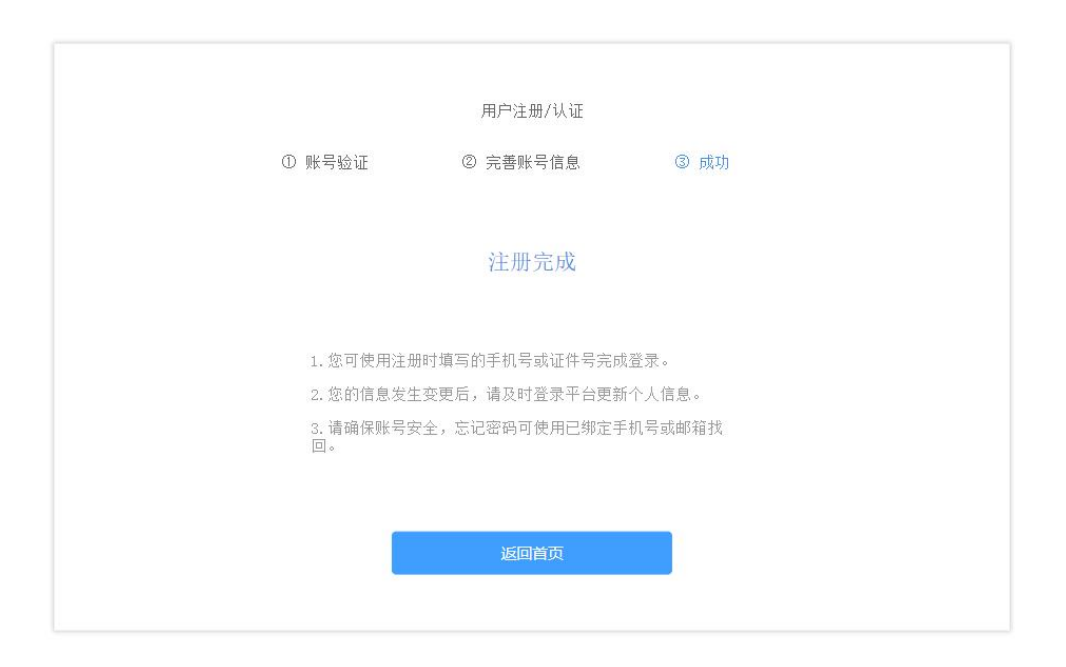

(图 2-5)

6.考生注册成功后,点击"返回首页"按钮后,进入报名须知页面,请考生仔细阅读相 关报名要求等注意事项,如下图 (2-6):

|                                                                                                   | 报名须知 考生信息采集 考区/科目信息 确认提交信息 报名完成                                                                                                    |
|---------------------------------------------------------------------------------------------------|----------------------------------------------------------------------------------------------------|
|                                                                                                   | 2022年全国导游资格考试很名须知                                                                                                    |
| <ul> <li>三: 请关注公众;</li> <li>选择参加考试所存</li> <li>3、请考生确</li> <li>4、考生完成</li> <li>考生相关信息不詳</li> </ul> | 号"全国旅游监管服务",并点击公众号的"服务"-"导游考试报名"进入报名系统,选择省份填写报考信息。报名时请注意<br>生省(区、市)的入口进行报名。<br>保报名信息完整、准确、有效,如发现虚假信息,将取消考试资格。已通过考试并取得资格证书的将收回证书。<br>网上报名后,省级文化和旅游行政部门于2022年8月22日9:00至9月19日17:00期间对考生进行资格审核。资格审核通过后,<br>能变更。考生如使用多个证件类型注册报名,或在多地重复报名,则报名无效。 |
| 5、资格审核<br>费成功后,考生[                                                                                | 合格的考生,方可交费,交费标准和方式以各省级文化和旅游行政部门通知为准。交费截止时间为2022年9月23日17:00。交<br>因个人原因不能参加考试的,不予退费。                                                                                                    |
| 6、考生自20                                                                                           | 22年11月18日9:00起可登录报名系统下载打印准考证。                                                                                                    |
|                                                                                                   | 善保管好纸质准考证及电子打印件,考试当天考生如未携带准考证或有效身份证件原件,将不能进入考场。                                                                                                    |
| 7、请考生妥<br>8、考试将对:                                                                                 | 考场进行全程录像监管,如发现未当场处理的作弊行为,作弊考生的成绩将会被取消。                                                                                                    |

## (图 2-6)

7.在阅读完须知后,点击"我同意"按钮,进入考生信息采集页面,如下图 (2-7):

| 报名考试 准考证打印 成绩查询<br>———— |                           |
|-------------------------|---------------------------|
| 报名                      | 名须知 考生信息采集 考区/科目信息 确认提交信息 |
|                         | ① 基本信息 —— ② 照片信息          |
| *姓名:                    | 冯闪灵                       |
| •性别:                    | ○ 男<br>● 女                |
| • 民族:                   | 汉族                        |
| * 证件类型:                 | 演门身份证                     |
| *证件号码:                  | G00001                    |
| *出生日期:                  | 1990-01-01                |
| • 学页:                   | 本料                        |
| * 毕业院校:                 | 中国传媒大学                    |
| * 考生类型:                 | 非旅游类从业人员 ~                |
| ■ 单位名称:                 | 中国出入境管理局                  |
| *现居住地:                  | 贵州省 / 贵阳市 / 云岩区 🛛 🗸       |
| * 详细地址:                 | 解放路23弄402室                |
| * 手机号码:                 | 139****7453               |
| •电子邮箱:                  | 1234****@qq.com           |
| * 就读专业:                 | 新闻通波                      |

(图 2-7)

8.考生需完善基本信息、通讯信息、教育信息及从业信息采集(如报考加试考生,需填 写原资格证号)。全部填写完毕后,点击"下一步"按钮,进入资料上传界面,如下

|    |      | 全国导游资格考试网上报名系统                                                                                 |
|----|------|------------------------------------------------------------------------------------------------|
| 首页 | 报名考试 | 准考证打印 成结查询                                                                                     |
|    |      | 报名须知 考生信息采集 考区/科目信息 确认提交信息                                                                     |
|    |      | ◎ 基本信息 ── ◎ 照片信息                                                                               |
|    |      | ■ 免疫证件照(图片小于1M,仅支持JF6,JF86,FWG格式)尺寸要求:285*385<br>样例照片                                          |
|    |      | +                                                                                              |
|    |      | 上传解片为近期1寸白尾兔冠证件照照片<br>尺寸:宽:286像素:高:396像素<br>支持器片类型:jpg、png、ipeg<br>照片文件大小必须在1mg以下,电子照片不得进行任何修饰 |
|    |      | ■ 学历证明(图片小于IM, 仅支持JFG, JFEG, FMG格式)<br>样例照片                                                    |
|    |      |                                                                                                |
|    |      | 【初试类报考考生】必须上传学历证明照片<br>【中等职业学校旅游类专业的2021届毕业生】必须提供学校开具的带公章的在校证明文件,证<br>明文件中需体现入学时间、毕业时间及专业      |
|    |      | ■ 身份证国徽面照片(图片小于IM,仅支持JFG,JFBG,FMG格式)<br>样例照片                                                   |
|    |      | 中华人民共和国<br>居民身份派<br>unaw zorsorie-dizers                                                       |
|    |      | 要求使用扫描件或拍描照片身份证件占满圆面                                                                           |
|    |      | ■ 身防延作入请意画赚方(图片小于1.16、仪支持1FG、1F2G、F26所式)<br>样例照片                                               |
|    |      | + 1 227<br>* 1 22 +                                                                            |
|    |      | 要求使用扫描住或拍摄照片身份证件占满面面                                                                           |
|    |      |                                                                                                |
|    |      | 除以上资料,其它上传资料请以各省市考试公告力准<br>上一步 下一步                                                             |
|    |      |                                                                                                |

9.每类上传资料均有格式要求及相关说明,请考生仔细阅读红字提醒,并在报考前仔细 阅读本省相关考试公告,提前准备好上传资料:

▶ 免冠证件照的具体要求:

上传照片为近期1寸白底免冠证件照照片;

尺寸: 宽: 285 像素; 高: 385 像素;

支持照片类型:jpg、png、jpeg;

照片文件大小必须在小于 1MB, 电子照片不得进行任何修饰;

▶ 学历证明的具体要求:

【初试类报考考生】必须上传学历证明照片;

【中等职业学校旅游类专业的 2023 届毕业生】必须提供学校开具的带公章的在校证明

文件, 证明文件中需体现入学时间、毕业时间及专业;

方 有效身份证件的具体要求:

要求使用扫描件或拍摄照片身份证件占满画面;

▶ 原导游资格证书的具体要求:

【加试类报考考生】必须上传原导游资格证书照片(体现资格证书编号);

其它上传资料的具体要求:

除以上资料,其它上传资料请以各省市考试公告为准,如少传漏传,资格审核将不会通

过;

总结来说:【初试类报考考生】必须上传证件照、有效身份证正反面、学历证明照片; 【加试类报考考生】必须上传证件照、有效身份证正反面、原导游资格证书照片(体现资格 证书编号);除以上资料,其它必须上传的资料请以各省市考试公告为准,如少传漏传,资 格审核将不会通过。

10.在上传所有资料后,点击"下一步"按钮,进入科目选择界面,如下图 (2-9):

【初试类报名考生】须同时报考笔试机考和现场考试;

【加试类报名考生】仅需报考现场考试;

| 报名                                   | 3须知 考生信息采                                                                 | 集 考区/科目信息        | 确认提交信息 |  |
|--------------------------------------|---------------------------------------------------------------------------|------------------|--------|--|
|                                      | 3                                                                         | D 科目选择 —— ②考区    | 选择     |  |
| 【初试类报名考生】需同时报考笔试<br>【加试类报名考生】仅需报考现场考 | 【机考和现场考试,请在下方<br>资试,请在下方选择您要报考                                            | 选择您要报考的语种<br>的语种 |        |  |
| 违纪考生无报考资格,具体名单请贝                     | 已首页公告                                                                     |                  |        |  |
|                                      |                                                                           |                  |        |  |
|                                      | 4 笔试科目                                                                    |                  |        |  |
|                                      |                                                                           |                  |        |  |
|                                      | 笔试机考                                                                      |                  |        |  |
| [                                    | 笔试机考                                                                      |                  |        |  |
| [                                    | 笔试机考<br>3 现场考试                                                            |                  |        |  |
| ]                                    | 笙试机考<br>┛ 现场考试<br>普通话现场考试                                                 | 英语现场考试           | 法语现场考试 |  |
| [<br> <br> <br>                      | <ul> <li>室试机考</li> <li>■ 现场考试</li> <li>普通话现场考试</li> <li>□语现场考试</li> </ul> | 英语现场考试           | 法语现场考试 |  |

(图 2-9)

## 11.在选择完报考科目后,点击"下一步"按钮,进入考区选择界面,如下图 (2-10):

|     | Ê          | 自导游       | 资格考      | 试网」    | 上报名习   | 系统 | -1 |
|-----|------------|-----------|----------|--------|--------|----|----|
| 页 打 | 报名考试 准考证打印 | 成绩查询      |          |        |        |    |    |
|     |            | 报名须知 考生信, | 息采集 考日   | 区/科目信息 | 确认提交信息 |    |    |
|     |            |           | ① 科目选择 - | ② 考区选择 |        |    |    |
|     |            | 笔试机考:     |          |        |        |    |    |
|     |            | 请选择       |          |        |        |    |    |
|     |            | 贵阳        | 六盘水      | 遵义     | 安顺     |    |    |
|     |            | 铜仁<br>黔南州 | 毕节       | 黔西南州   | 黔东南州   |    |    |
|     | }          | 普通话现场考试:  |          |        |        |    |    |
|     |            | 请选择       |          |        |        |    |    |
|     |            | 贵阳        | 六盘水      | 遵义     | 安顺     |    |    |
|     |            | 铜仁<br>黔南州 | 毕节       | 黔西南州   | 黔东南州   |    |    |
|     |            |           |          |        |        |    |    |

(图 2-10)

## 12. 在选择完考区后, 点击"下一步"按钮, 进入报考信息界面, 如下图 (2-11):

| 服名考试 清考证书 | 中 成绩贵尚         |                                        |
|-----------|----------------|----------------------------------------|
|           | 报名清知 考生的       | a是采集 考征/将获值意 MAL相交信息                   |
|           | 回报考证单          |                                        |
|           |                | <b>维名</b> , 冯闪灵                        |
|           |                | 借頭, 女                                  |
|           |                | 民族, 夜振                                 |
|           |                | 证件类型。 與门身份证                            |
|           |                | 城市945, 00001<br>地市日期 1000-01-01        |
|           |                | (15年11月) 1990-01-01<br>(25日、本和         |
|           |                | 毕业院校, 山面伸展大学                           |
|           |                | 考生类型。 非旅游夫从业人员                         |
|           |                | 单位名称。 中国出入境管理局                         |
|           |                | <b>观易住地。 贵州省/贵阳市/云岩区</b>               |
|           |                | 洋细地址。 解放路25英402室                       |
|           |                | 手机号羽, 139****7453                      |
|           |                | 电子邮箱: 1234++++的qq.com                  |
|           |                | 該這专业, 新闻操程                             |
|           |                | 考试类型。 铅试类报名考生                          |
|           | 报考信息。          |                                        |
|           | <b>805</b> 8   | 据考试域                                   |
|           | 电试机电           | 贵阳                                     |
|           | 营造活动运传式        | 贵阳                                     |
|           | <b>新大证明</b> 。  |                                        |
|           | 学历证明           | 身份证据整面用片                               |
|           |                | ************************************** |
|           | BARLO L CREWER |                                        |
|           |                |                                        |
|           |                |                                        |

(图 2-11)

13.考生在核对信息无误后,点击"提交报考信息"按钮,在下图(2-12)中承诺上传

的所有资料均真实有效,如有虚假需承担一切责任。

| 信息确认                                                  |  |  |  |  |
|-------------------------------------------------------|--|--|--|--|
| 我承诺:本人提交的所有报名材料均真实有效,本人对其真实性负全部责任。如有弄虚作假行为,本人愿承担一切责任。 |  |  |  |  |
| 姓名:冯闪灵                                                |  |  |  |  |
| 证件类型:澳门身份证                                            |  |  |  |  |
| 证件号码: COOOO1                                          |  |  |  |  |
|                                                       |  |  |  |  |
| 取消 确定                                                 |  |  |  |  |
|                                                       |  |  |  |  |

(图 2-12)

14.点击"确定"按钮后,考生即报考成功,考生可点击报名首页的"我的报考"按钮,实 时查询资格审核状态,在审核通过前可以修改个人报考信息(姓名,证件类型和证件号码不 能自行修改),如下图 (2-13、2-14)所示:

备注:考生修改信息后,请务必在【确认信息】页面提交报考信息,否则报考无效。

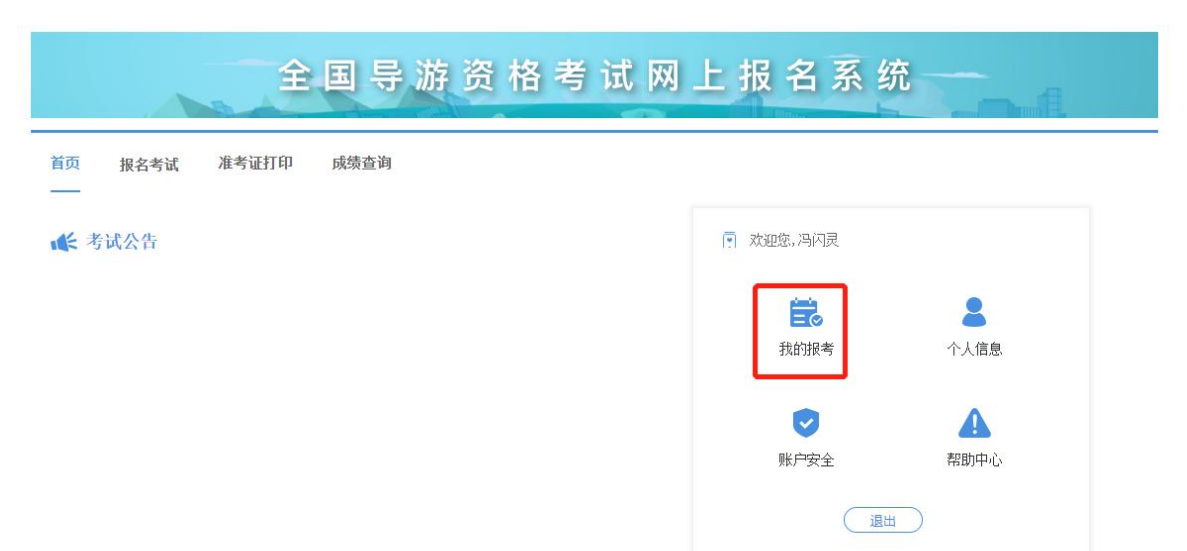

| 报名须知                     | 考生信息采集           | 考区/科目信息   | 确认提交信息 |
|--------------------------|------------------|-----------|--------|
| 报名状态<br>待审核<br>您的申请已经提交。 | 我们将尽快为您问         | 审核,届时请查看审 | 修改信息   |
| 报考信息                     |                  |           |        |
|                          | 姓名:冯闪灵           |           |        |
|                          | 性别: <b>女</b>     |           |        |
|                          | 民族: <b>汉族</b>    |           |        |
|                          | 证件类型: <b>澳门</b>  | 身份证       |        |
|                          | 证件号码: G000       | 01        |        |
|                          | 出生日期: 1990       | -01-01    |        |
|                          | 学历:本科            |           |        |
|                          | 毕业院校:中国(         | 专媒大学      |        |
|                          | 考生类型:非旅          | 游类从业人员    |        |
|                          | 单位名称:中国:         | 出入境管理局    |        |
|                          | 现居住地:贵 <b>州1</b> | 省/贵阳市/云岩区 |        |
|                          |                  |           |        |

(图 2-14)

15.资格审核

本次资格审核均为网上审核方式,具体审核要求请参照各省市公告。

备注: 审核通过之前个人信息及报考信息可以自行修改 (姓名,证件类型和证件号码不能自行修改), 审核通过后考生的个人信息及报考信息均不能修改。

16.交费

本次考试均为在线交费方式。资格审核合格的考生,方可交费。交费截止时间为 2022 年 9 月 23 日 17:00。交费成功后,考生因个人原因不能参加考试的,不予退费。

17.打印准考证

2022 年 11 月 18 日 9:00 时起,考生可通过全国导游资格考试网上报名系统下载准考证并自行打印。报名信息审核未通过或未交费的考生,不能下载准考证。

注意:初试类报名考生需打印2张准考证(分别为:2022年全国导游资格考试准考证 (笔试机考)和2022年全国导游资格考试准考证(现场考试));加试类报名考生仅需打印 1张准考证(2022年全国导游资格考试准考证(现场考试))。

18.考试结果公布

考生的考试结果以笔试成绩、现场考试(面试)成绩和总成绩均满足划线要求为合格。 加试考生的考试结果以现场考试(面试)成绩满足划线要求为合格。考生的考试成绩当年有 效。

2023年3月1日9:00时起,考生可登录全国导游资格考试网上报名系统查询考试结果。

| 姓名:  | 证件号码:1  |    |  |
|------|---------|----|--|
|      |         |    |  |
| _    | —       | —  |  |
| 1000 | 普通话现场考试 | 合格 |  |
|      | 笔试机考    | 合格 |  |
|      | 总成绩     | 合格 |  |
|      | 考试结果    | 合格 |  |